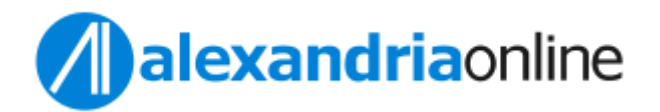

# Atualização de versão do Sistema Alexandria / Correção de problema de acesso

Ações a serem realizadas caso ocorra algum tipo de problema no acesso:

## PASSO 1: Atualizar o atalho que esta na Área de Trabalho / Desktop "AlexandriaWS.jnlp"

- 1. Na área de trabalho apague qualquer link de acesso ao Alexandria;
- 2. Acesse: <u>https://bibliotecacircula.prefeitura.sp.gov.br/alexandriaws/</u>
- 3. Procure o link: "Clique aqui para executar a aplicação!"
- 4. Baixe o novo arquivo "AlexandriaWS.JNLP"
- 5. Salve esse novo arquivo na área de trabalho
- 6. Localize o novo arquivo (NÃO EXECUTE AINDA).

## PASSO 2: Limpeza do cache do Java

Para realizar a limpeza do cache Java, realizar os passos abaixo:

Este artigo aplica-se a:

Plataforma(s): Windows 8, Windows 7, Vista, Windows XP, Windows 10

Java version(s): 7.0, 8.0

A limpeza de cache do Java Plug-in força o browser a carregar as versões mais recentes de páginas Web e programas.

Limpe o cache do Java, deletando Arquivos Temporários por meio do Painel de Controle do Java.

Rua Cardeal Arcoverde, 745 cj 411 | Cerqueira César | São Paulo - SP

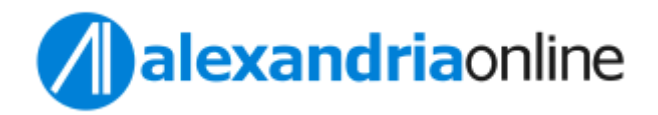

# 1. Localize o Painel de Controle do Java

1. Abra o menu Iniciar do Windows;

Pesquisar

- 2. Clique em Programas OU digite "Configurar JAVA";
- 3. Localize a listagem do programa Java;
- 4. Clique em **Configurar Java** para acionar o Painel de Controle do Java;

## 2. Delete Arquivos Temporários por meio do Painel de Controle do Java

1. No Painel de Controle do Java, na guia "**Geral**" clique em "**Definições**" na seção Arquivos de Internet Temporários.

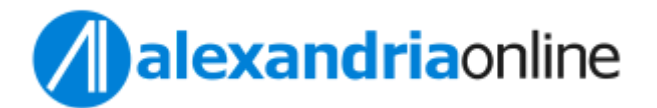

| 🕌 Painel de Controle Java                                                                                                    |                               | _                          |                        | $\times$ |
|----------------------------------------------------------------------------------------------------|-------------------------------|----------------------------|------------------------|----------|
| Geral Java Segurança Avançado                                                                                                    |                               |                            |                        |          |
| Sobre                                                                                                    |                               |                            |                        |          |
| Exibe as Informações de Versão sobre o Painel de Controle                                                                                                    | Java.                         |                            |                        |          |
|                                                                                                    |                               |                            | Sobre.                 |          |
| Definições de Rede                                                                                                    |                               |                            |                        |          |
| As definições de rede são usadas durante conexões com a<br>definições de rede do seu Web browser. Somente usuários<br>definições.                               | Internet. Por<br>avançados de | padrão, o J<br>vem modific | ava usará<br>car essas | as       |
|                                                                                                    |                               | Definições                 | de Rede.               |          |
| Arquivos Temporários na Internet                                                                                                    |                               |                            |                        |          |
| Os arquivos usados nos aplicativos Java são armazenados e<br>executados posteriormente de forma mais rápida. Somente<br>arquivos ou modificar essas definições. | em uma pasta<br>usuários avar | especial pa<br>nçados deve | ra serem<br>em excluir |          |
|                                                                                                    | Definições                    |                            | Exibir                 |          |
| O Java no browser está ativado.                                                                                                    |                               |                            |                        |          |
| Consulte a guia Segurança                                                                                                    |                               |                            |                        |          |
|                                                                                                    |                               |                            |                        |          |
|                                                                                                    |                               |                            |                        |          |
|                                                                                                    |                               |                            |                        |          |
|                                                                                                    |                               |                            |                        |          |
|                                                                                                    |                               |                            |                        |          |
|                                                                                                    |                               |                            |                        |          |
|                                                                                                    |                               |                            |                        |          |
|                                                                                                    | ОК                            | Cancelar                   | Ap                     | licar    |

2. Será exibida a caixa de diálogo "Definições de Arquivos Temporários".

| mantidos:         |
|-------------------|
| \cache Alterar    |
| Nenhum 👻          |
| 32768 🔺 MB        |
| Restaurar Padrões |
|                   |

Rua Cardeal Arcoverde, 745 cj 411 | Cerqueira César | São Paulo – SP www.alexandria.com.br | Tel /Fax (11) 3082.0751 / 3068.8191

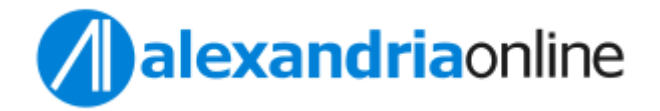

3. Clique em **Deletar Arquivos** na caixa de diálogo Definições de Arquivos Temporários. A caixa de diálogo **Deletar Arquivos e Aplicações** é exibida.

| Definições dos Arquivos Temporários                       | <b>—</b> ×        |
|-----------------------------------------------------------|-------------------|
| Manter os arguivos temporários no meu computador.         |                   |
| Localização                                               |                   |
| Selecione o local no qual os arquivos temporários serão r | mantidos:         |
| C: \Users \khs \AppData \Loca\Low \Sun \Java \Deployment' | cache Alterar     |
| Defina o espaço em disco para armazenamento de arqui      | vos temporários:  |
| Deletar Arquivos                                          | Restaurar Padrões |
| [                                                         | OK Cancelar       |

- Clique em OK na caixa de diálogo Deletar Arquivos e Aplicações. Esta opção deleta do cache todas as Aplicações e os Applets submetidos a Download.
- Clique em OK na caixa de diálogo Definições de Arquivos Temporários. Para deletar do cache uma aplicação ou um applet específico, clique nas opções Exibir Aplicação e Exibir Applet, respectivamente.

Maiores informações:

https://www.java.com/pt-BR/download/help/plugin\_cache.html

#### PASSO 3: Configurações de Segurança JAVA

Rua Cardeal Arcoverde, 745 cj 411 | Cerqueira César | São Paulo - SP

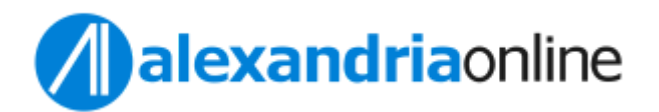

1. No Painel de Controle do Java, na guia "**Geral**" clique em "**Definições**" na seção Arquivos de Internet Temporários.

| 🕌 Painel de Controle J                                                       | ava                                                                                      |                              | _                              |                         | $\times$ |
|------------------------------------------------------------------------------|------------------------------------------------------------------------------------------|------------------------------|--------------------------------|-------------------------|----------|
| Geral Java Segurança                                                         | Avançado                                                                                 |                              |                                |                         |          |
| Sobre                                                                        |                                                                                          |                              |                                |                         |          |
| Exibe as Informações de                                                      | e Versão sobre o Painel de Controle                                                      | Java.                        |                                | Sobre                   |          |
| Definições de Rede                                                           |                                                                                          |                              |                                |                         |          |
| As definições de rede sã<br>definições de rede do se<br>definições.          | o usadas durante conexões com a<br>u Web browser. Somente usuários                       | Internet. Po<br>avançados o  | r padrão, o J<br>devem modifi  | lava usará<br>car essas | as       |
|                                                                              |                                                                                          | [                            | Defi <u>n</u> ições            | de Rede                 |          |
| Arquivos Temporários na                                                      | a Internet                                                                               |                              |                                |                         |          |
| Os arquivos usados nos<br>executados posteriorme<br>arquivos ou modificar es | aplicativos Java são armazenados<br>nte de forma mais rápida. Somente<br>sas definições. | em uma past<br>e usuários av | ta especial pa<br>ançados deve | ra serem<br>em excluir  |          |
|                                                                              |                                                                                          | Definiçõe                    | s                              | Exibir                  |          |
| O Java no browser está                                                       | ativado.                                                                                 |                              |                                |                         |          |
| Consulte a guia Seguran                                                      | ça                                                                                       |                              |                                |                         |          |
|                                                                              |                                                                                          |                              |                                |                         |          |
|                                                                              |                                                                                          |                              |                                |                         |          |
|                                                                              |                                                                                          |                              |                                |                         |          |
|                                                                              |                                                                                          |                              |                                |                         |          |
|                                                                              |                                                                                          |                              |                                |                         |          |
|                                                                              |                                                                                          |                              |                                |                         |          |
|                                                                              |                                                                                          | ОК                           | Cancelar                       | Apl                     | icar     |

2. Localize a aba "Segurança";

Rua Cardeal Arcoverde, 745 cj 411 | Cerqueira César | São Paulo - SP

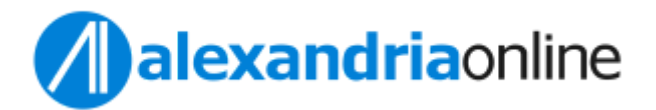

| Painel de Controle Java                                                                                                    | _                       |                       | Х    |
|----------------------------------------------------------------------------------------------------|-------------------------|-----------------------|------|
| Geral Java Segurança Avançado                                                                                                    |                         |                       |      |
| Ativar Conteúdo Java para aplicativos de browser e Web Start                                                                                                  |                         |                       |      |
| O nível de segurança dos aplicativos não está na lista de Exceções de Sites                                                                                   |                         |                       |      |
| O Muito Alta                                                                                                    |                         |                       |      |
| Somente aplicativos Java identificadas por um certificado de uma autor<br>poderão ser executadas, e somente se o certificado puder ser verificad<br>revogado. | idade con<br>do como n  | ifiável<br>ião        |      |
| <u>A</u> lta                                                                                                    |                         |                       |      |
| Os aplicativos Java identificados por um certificado de uma autoridade<br>executadas, mesmo que o status de revogação do certificado não pos                  | confiável<br>sa ser ver | poderão :<br>ificado. | ser  |
| Lista de Exceções de Sites                                                                                                    |                         |                       |      |
| Os aplicativos acionados pelos sites listados abaixo terão permissão para<br>os prompts de segurança apropriados.                                             | serem ex                | ecutadas              | após |
| http://10.59.20.242:8080/<br>http://10.59.20.242:8080/alexandriaws/CadastroWeb<br>http://bibliotecasbb.com.br/biblioteca/Library/Alexandria                   | ditar Li <u>s</u> ta    | de Sites.             |      |
| <u>R</u> estaurar Prompts de Segurança <u>G</u> er                                                                                                    | renciar Ce              | ertificados           |      |
| ОК Са                                                                                                    | ancelar                 | A <u>p</u> li         | car  |

3. Mantenha **ATIVADO** a opção "*Ativar conteúdo java para aplicativos de browser e* <u>Web Start</u>";

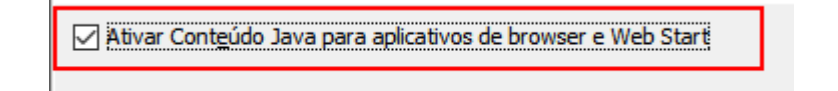

4. Na opção "*Nível de segurança dos aplicativos não esta na lista de Exceções de* <u>Site</u>s" Selecione a opção "<u>ALTA</u>";

Rua Cardeal Arcoverde, 745 cj 411 | Cerqueira César | São Paulo - SP

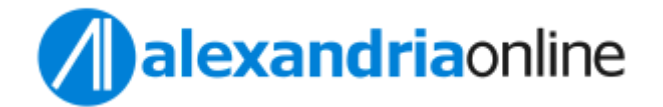

O nível de segurança dos aplicativos não está na lista de Exceções de Sites

Muito Alta

Somente aplicativos Java identificadas por um certificado de uma autoridade confiável poderão ser executadas, e somente se o certificado puder ser verificado como não revogado.

Alta

Os aplicativos Java identificados por um certificado de uma autoridade confiável poderão ser executadas, mesmo que o status de revogação do certificado não possa ser verificado.

5. Na opção "Lista de Exceções de Sites": Vamos incluir nessa lista de exceções o domínio <u>https://bibliotecacircula.prefeitura.sp.gov.br/;</u>

5.1 Clicar no botão "Editar lista de Sites" que será apresentada a tela a seguir:

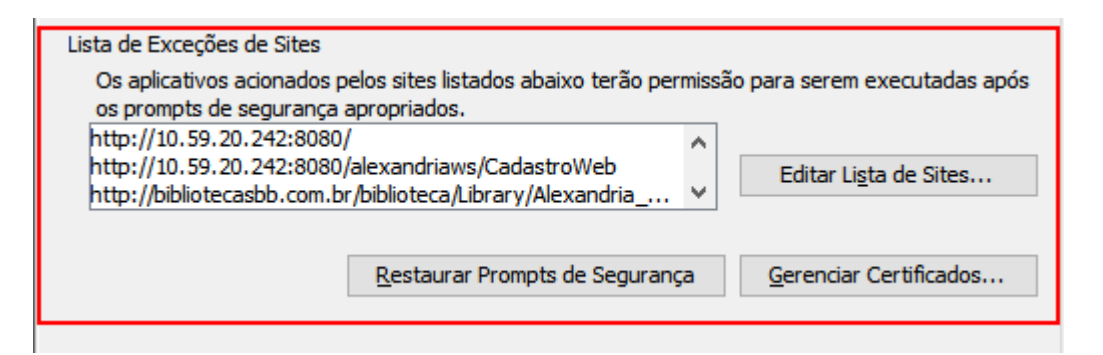

5.2 Clicar no botão "Adicionar":

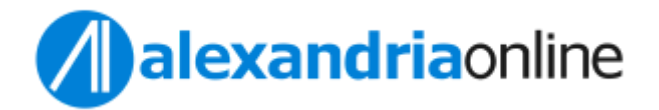

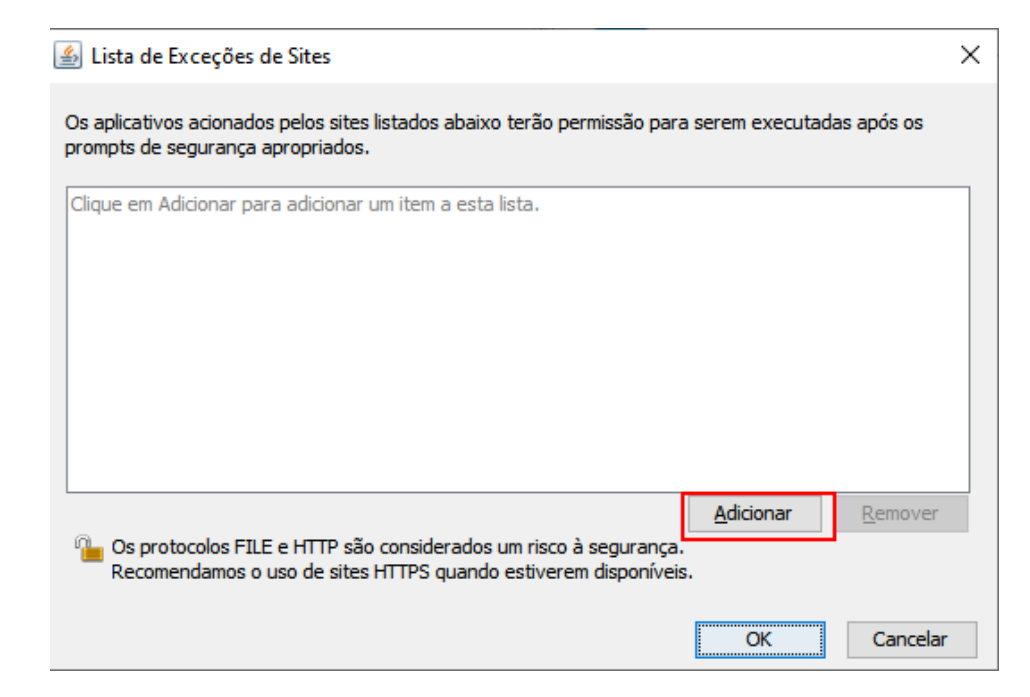

5.3 Inserir o domínio SMC exatamente como esta abaixo (pode copiar e colar): <u>https://bibliotecacircula.prefeitura.sp.gov.br/</u>

| 🕌 Lista de Exceções de Sites                                                                                                    | × |
|----------------------------------------------------------------------------------------------------|---|
| Os aplicativos acionados pelos sites listados abaixo terão permissão para serem executadas após os<br>prompts de segurança apropriados. |   |
| Localização                                                                                                    |   |
| https://www.example.com/dir/ or https://www.example.com/app.html                                                                        |   |
|                                                                                                    |   |
|                                                                                                    |   |
|                                                                                                    |   |
|                                                                                                    |   |
|                                                                                                    |   |
| <u>A</u> dicionar <u>R</u> emover                                                                                                    |   |
| Os protocolos FILE e HTTP são considerados um risco à segurança.<br>Recomendamos o uso de sites HTTPS quando estiverem disponíveis.     |   |
| OK Cancelar                                                                                                    |   |
|                                                                                                    |   |

Rua Cardeal Arcoverde, 745 cj 411 | Cerqueira César | São Paulo - SP

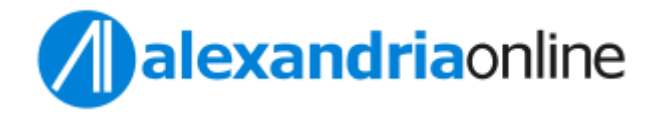

#### 5.3.1 Clicar "enter" para aceitar o valor

| 🛓 Lista de Exceções de Sites                                                                                                    | $\times$ |
|----------------------------------------------------------------------------------------------------|----------|
| Os aplicativos acionados pelos sites listados abaixo terão permissão para serem<br>executadas após os prompts de segurança apropriados. |          |
| Localização                                                                                                    |          |
| https://bibliotecacircula.prefeitura.sp.gov.br/alexandriaws/                                                                            |          |
|                                                                                                    |          |
| Adicionar Remove                                                                                                    | r        |
| Os protocolos FILE e HTTP são considerados um risco à segurança.<br>Recomendamos o uso de sites HTTPS quando estiverem disponíveis.     |          |
| OK Cancela                                                                                                    | ar       |

5.4 Clicar no botão "**OK**" para que o valor cadastrado seja gravado.

Rua Cardeal Arcoverde, 745 cj 411 | Cerqueira César | São Paulo – SP www.alexandria.com.br | Tel /Fax (11) 3082.0751 / 3068.8191

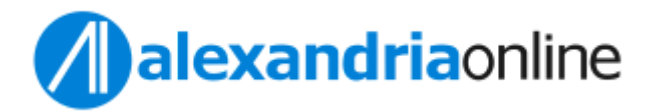

| 🛓 Painel de Controle Java                                                                                                    |                             | _                          |                           | $\times$   |
|----------------------------------------------------------------------------------------------------|-----------------------------|----------------------------|---------------------------|------------|
| Geral Atualizar Java Segurança Avançado                                                                                                    |                             |                            |                           |            |
| Ativar Conteúdo Java para aplicativos de browser                                                                                                    | e Web S                     | Start                      |                           |            |
| O nível de segurança dos aplicativos não está na list                                                                                                    | ta de Exc                   | eções de S                 | ites                      |            |
| O Muito Alta                                                                                                    |                             |                            |                           |            |
| Somente aplicativos Java identificadas por um c<br>confiável poderão ser executadas, e somente se<br>verificado como não revogado.                                    | ertificado<br>e o certifi   | o de uma a<br>icado pude   | utoridade<br>r ser        |            |
| Alta                                                                                                    |                             |                            |                           |            |
| Os aplicativos Java identificados por um certifica<br>poderão ser executadas, mesmo que o status d<br>possa ser verificado.                                           | ado de un<br>e revoga       | ma autorida<br>ção do ceri | ade confiá<br>tificado ná | ivel<br>io |
| Lista de Exceções de Sites                                                                                                    |                             |                            |                           |            |
| Os aplicativos acionados pelos sites listados abaix<br>executadas após os prompts de segurança apropr<br>https://bibliotecacircula.prefeitura.sp.gov.br/alexandriaws/ | xo terão µ<br>riados.<br>∕∧ | permissão                  | para sere                 | m          |
|                                                                                                    | ~ [                         | Editar Lis                 | ta de Site                | s          |
|                                                                                                    |                             |                            |                           |            |
| Restaurar Prompts de Seguran                                                                                                    | .ça                         | Gerenciar                  | Certificad                | 0S         |
| OF                                                                                                    | к                           | Cancelar                   | Ap                        | olicar     |

5.5 Clicar novamente em "OK"

# PASSO 4: Área de Trabalho » Localizar o novo atalho e executar o Alexandria

Rua Cardeal Arcoverde, 745 cj 411 | Cerqueira César | São Paulo - SP

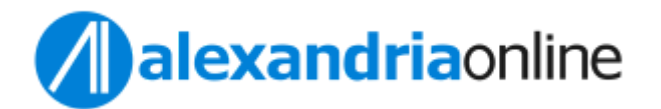

1. Localize o novo arquivo "*AlexandriaWS.jnlp*" baixado na Área de Trabalho / Desktop";

- 2. Execute o novo arquivo baixado.
- 3. Aguarde o download automático da aplicação;

4. Caso seja apresentado alguma tela de confirmação de segurança, clique **"Confiar**";

- 5. Caso apresente uma nova mensagem de segurança;
- i. Marque a opção "Eu aceito o risco e desejo executar este aplicativo";
- ii. Clique em "Executar".

6. Será apresentada a janela para realizar o login do sistema Alexandria. Coloque seu login e senha e tecle "Login".

7. O Alexandria será aberto e estará pronto para utilizar.

## PASSO 5: Google Chrome » Limpeza de cache

No Chrome

- 1. No computador, abra o Chrome.
- 2. No canto superior direito, clique em Mais Excluir dados de navegação.
- 3. Escolha um intervalo de tempo, como Última hora ou Todo o período.
- 4. Selecione os tipos de informação que você quer remover.
- 5. Clique em **Excluir dados**.

#### Em outros navegadores

Rua Cardeal Arcoverde, 745 cj 411 | Cerqueira César | São Paulo - SP

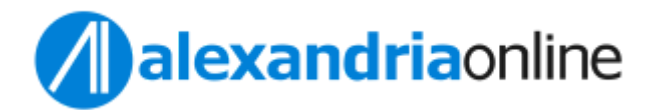

Se você usa o Safari, Firefox ou outro navegador, consulte o site de suporte deles para ver instruções.

#### PASSO 6: Reiniciar o computador

1. No canto inferior direito da Área de Trabalho do computador, localize o botão "Iniciar" ou o símbolo do Windows (depende da versão)

- 2. Selecionar o Botão "Desligar"
- 3. Selecionar a opção "Reiniciar"
- 4. Aguardar o reinício do computador

5. Tentar o acesso ao Sistema Alexandria Novamente através do novo arquivo "AlexandriaWS.jnlp" baixado no **passo 4.** 

<u>Caso o problema persista, verifique a velocidade de conexão com a internet</u> realizando os passos abaixo:

#### Conexão lenta // Verificação de conexão

Caso sua conexão esteja lenta é possível verificar utilizando algumas ferramentas gratuitas e que não necessitam de instalação, para isso.

- 1. Acesse o navegador Google Chrome;
- 2. Na barra de endereços digite: "velocidade internet";
- 3. Tecle "Enter";
- 4. Será apresentada o resultado abaixo:

Rua Cardeal Arcoverde, 745 cj 411 | Cerqueira César | São Paulo - SP

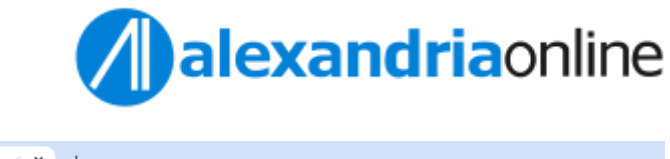

| G velocidade intern    | het - Pesquisa 🤄 🗙 🕂                                                                                                    |         |
|------------------------|----------------------------------------------------------------------------------------------------|---------|
| ← → C == g             | google.com/search?q=velocidade+internet&rlz=1C1CHZL_pt-BRBR731BR731&oq=velocidade&gs_lcrp=E                                                                                                    | gZjaHJ  |
| ★ Bookmarks 🛛 🔥 Alexar | ndria - Módul 🚹 Analise Log Erro 🛛 🔶 AWS Calculator 🛷 BNP Solucoes em TI 🛛 G Google 😒 Arquivo Hist                                                                                                    | órico d |
| Google                 | velocidade internet X 🗖 🦊 🙃                                                                                                    | ٩       |
|                        | Todas Videos Imagens Shopping Noticias : Mais Ferram                                                                                                    | entas   |
|                        | Speed test Fast Vivo 500 mega Aumentar Medidor RJNET                                                                                                    | Соре    |
|                        | Teste de velocidade da Internet                                                                                                    | *       |
|                        | Verifique a velocidade da sua Internet em menos de 30 segundos. O teste de velocidade<br>geralmente transfere menos de <b>40 MB de dados</b> , mas pode transferir mais em conexões rápidas.                                                                                                    |         |
|                        | Para realizar o teste, você será conectado à Measurement Lab (M-Lab) e seu endereço IP será<br>compartilhado com eles e processado de acordo com a privacy policy dessa empresa. A M-Lab<br>realiza o teste e disponibiliza os todos os resultados publicamente para promover a pesquisa na<br>Internet. As informações publicadas incluem seu endereço IP e os resultados do teste, mas não<br>incluem nenhuma outra informação sobre você como usuário da Internet. |         |
|                        | Sobre EXECUTAR TESTE DE VELOCIDADE                                                                                                    |         |

- 5. Clique no botão "Executar teste de velocidade" para executar o teste automático;
- 6. Aguarde o teste ser concluído

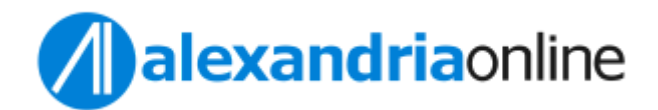

| Teste de velocidade da Internet                                               |                                                                                |     |
|-------------------------------------------------------------------------------|--------------------------------------------------------------------------------|-----|
| 128.1<br>Download em Mbps                                                     | 117.8<br>Upload em Mbps                                                        |     |
| Latência: 6 ms<br>Servidor: Sao Paulo                                         |                                                                                |     |
| Sua conexão de Interne                                                        | t é muito rápida.                                                              |     |
| Sua conexão com a Inte<br>vários dispositivos fazen<br>HD, videoconferência e | rnet consegue lidar com<br>ido streaming de vídeos em<br>jogos ao mesmo tempo. |     |
| SABER MAIS                                                                    | TESTAR NOVAMENTE                                                               |     |
|                                                                               | Feedba                                                                         | ick |

7. Caso o diagnóstico seja que sua conexão é muito lenta, acione o seu suporte técnico local.

Rua Cardeal Arcoverde, 745 cj 411 | Cerqueira César | São Paulo – SP www.alexandria.com.br | Tel /Fax (11) 3082.0751 / 3068.8191